## **REACTIVARE MATLAB**

Deoarece licența MATLAB este anuală, după un an necesită reactivare.

Pentru această operație se vor urma pașii:

1. Click pe butonul Cancel

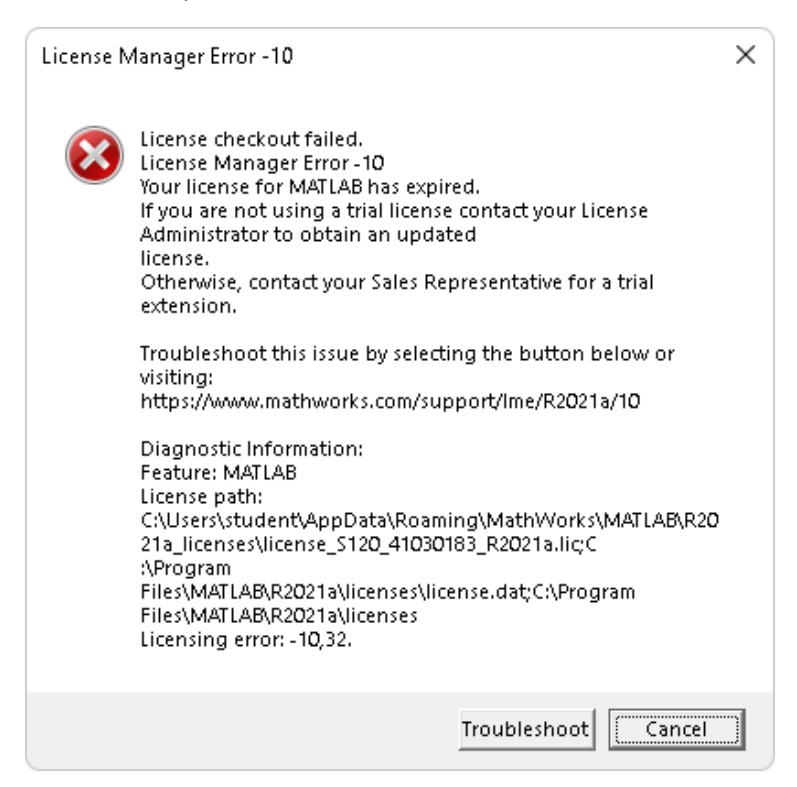

2. Click pe butonul Yes

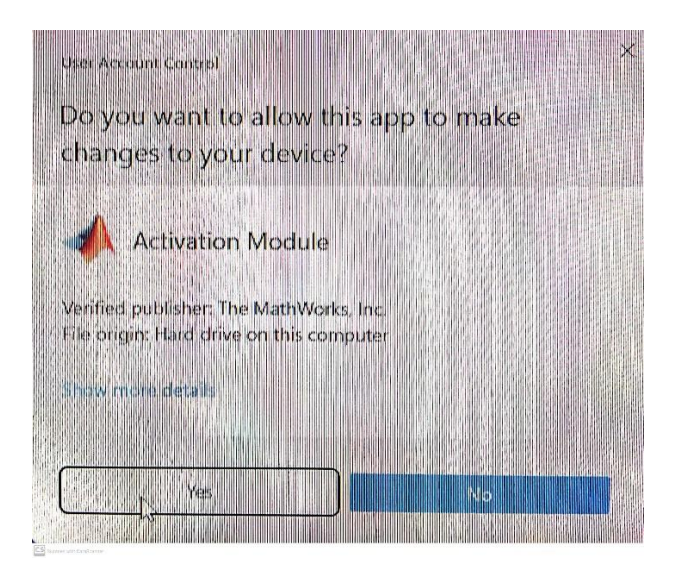

## 3. Click pe butonul Next

| 📣 MathWorks Software Activation                                                                                                    |                      | 3 <u>1</u> |        | ×   |
|----------------------------------------------------------------------------------------------------|----------------------|------------|--------|-----|
| Activate MathWorks Software                                                                                                    |                      |            |        |     |
| Activation is a process that verifies licensed use of MathWorks pro<br>license and ensures that it is not used on more systems than allow<br>have acquired. | MATLAB'<br>SIMULINK' |            |        |     |
| • Activate automatically using the Internet (recommended)                                                                                                   | Connection Settings  | R          | 2021a  |     |
| Activate manually without the Internet                                                                                                    |                      |            |        |     |
| < <u>B</u> ack <u>Next</u> >                                                                                                    | Cancel <u>H</u> elp  | <b>∢</b> M | athWor | ks• |

4. Se introduc aceleași date ale contului MATLAB obținute la prima instalare (în urmă cu un an) și apoi Click pe butonul Next. (În cazul în care parola contului nu mai este cunoscută se vor urma pașii pentru recuperarea parolei Forgot your password)

| 📣 Log in or Provide L                            | icense File                                                         |                           |            | <u></u> |        | ×     |
|--------------------------------------------------|---------------------------------------------------------------------|---------------------------|------------|---------|--------|-------|
| Log in, create an acco                           | unt, or provide your license file                                   |                           |            |         |        |       |
| You can use your Mat<br>have a license file, you | nWorks Account to automatically retrieve yo<br>can provide it here. | ur license file, or if yo | ou already | MAT     | LAB.   | NK"   |
| O Log in to my Math                              | Works Account:                                                      |                           |            | R       | 2021a  |       |
| Email Address:                                   | prenume.nume@upit.ro                                                |                           |            |         |        |       |
| Password:                                        | •••••                                                               |                           |            |         |        |       |
|                                                  | Forgot your password?                                               |                           |            | -       | 7      |       |
| O I need to create an                            | Account (requires an Activation Key)                                |                           |            |         |        |       |
| O Enter the full path                            | to your license file, including the file name:                      |                           |            |         |        |       |
|                                                  |                                                                     | E                         | Browse     |         |        |       |
|                                                  |                                                                     |                           |            |         |        |       |
|                                                  | Nete                                                                | Grand                     | 11-la      | 414     | athWar | leen. |
| < <u>В</u> аск                                   | <u>Mext</u> >                                                       | Cancel                    | Helb       |         | aunwor | KS*   |

## 5. Click pe butonul Next

| 🔺 License Selectio<br>Select a license or                            | n<br>enter an Activation Key                                        |                                                        |              | _                        |                  | ×          |
|----------------------------------------------------------------------|---------------------------------------------------------------------|--------------------------------------------------------|--------------|--------------------------|------------------|------------|
| Select a license                                                     |                                                                     |                                                        |              | MAT                      | LAB <sup>•</sup> | NK.        |
| License                                                              | Label                                                               | Option                                                 |              | AC                       | TIVATION         |            |
| 41030183                                                             | MATLAB (Individual)                                                 | Academic - Total Headoo                                | sunt         |                          |                  |            |
| ) Enter an Activat                                                   | tion Key for a license not li<br>received the <u>Activation Key</u> | sted:<br><u>/</u> from the Administrator of the licens | e.           |                          |                  |            |
| < <u>B</u> ack                                                       | <u>N</u> ext >                                                      | Cancel                                                 | <u>H</u> elp | 📣 M                      | athWorl          | KS*        |
| 6. Click pe k                                                        | outonul Next                                                        |                                                        |              |                          |                  |            |
| 🛕 User Name                                                          |                                                                     |                                                        |              | 3 <u></u>                |                  | ×          |
| rovide user name                                                     |                                                                     |                                                        |              | 2.6.00                   |                  |            |
| Only one person can use this license. Specify the Licensed End User. |                                                                     |                                                        | MAT          | LAB <sup>.</sup><br>/ULI | NK.              |            |
|                                                                      |                                                                     |                                                        |              | R                        | 2021a            |            |
|                                                                      |                                                                     |                                                        |              |                          | ſ                | <b>\</b> . |
| c Back                                                               | Next 5                                                              | Cancel                                                 | Help         | Ам                       | ath₩orl          | 769        |

## 7. Click pe butonul Confirm

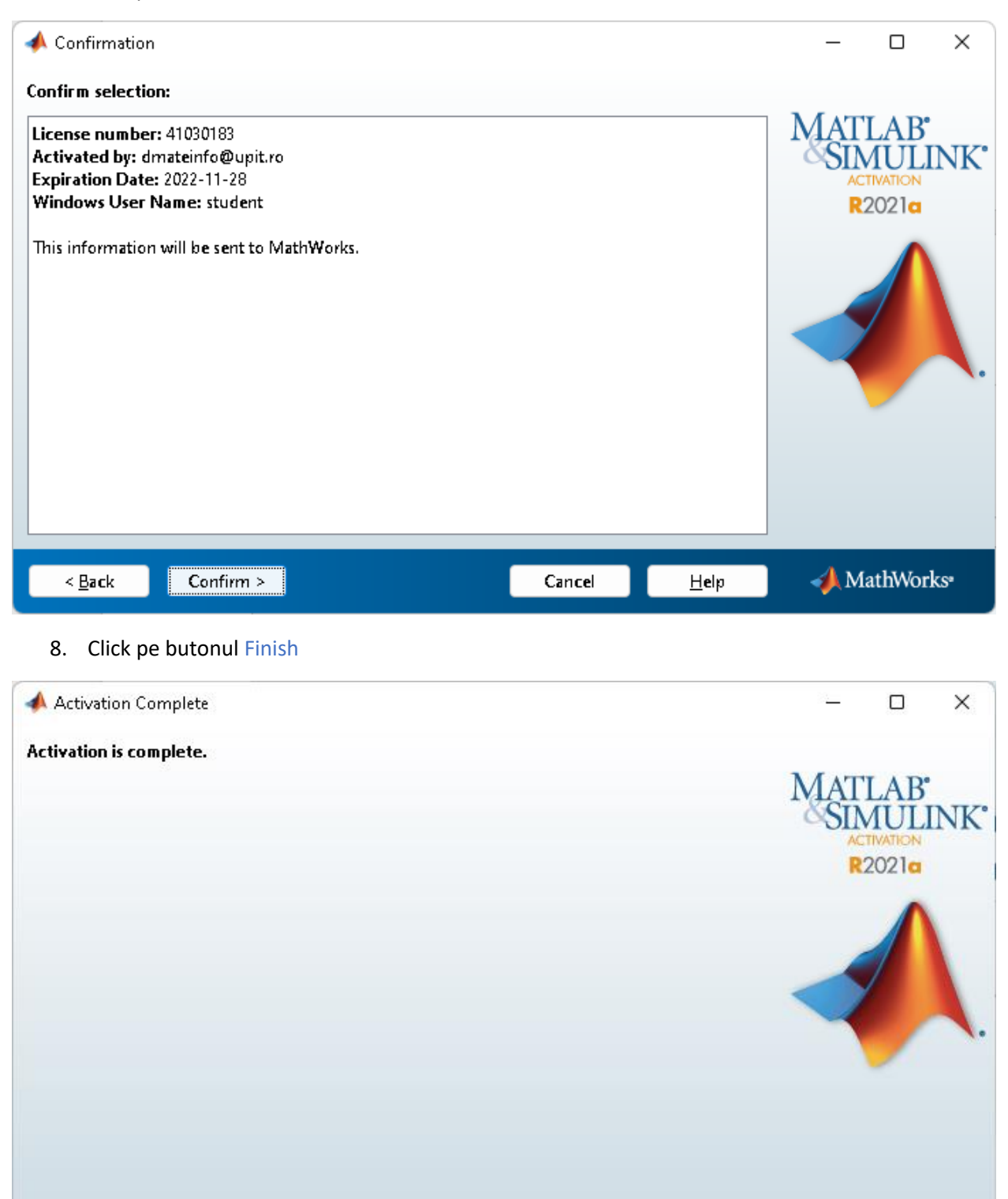

Fi<u>n</u>ish

📣 MathWorks•